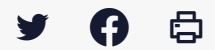

## [IDELIBRE - ADMIN/GESTIONNAIRE] : Se connecter à Idelibre

Accéder à la page service

Se connecter à Idelibre si vous êtes gestionnaire ou administrateur Utilisez l'URL suivante : <u>https://convocations-elusbretons.megalis.bretagne.bzh</u>, et vous arriverez sur la **page d'accueil d'Idelibre**.

Vous pouvez alors y accéder en rentrant votre **identifiant** (avec @suffixe) ainsi que votre **mot de passe** :

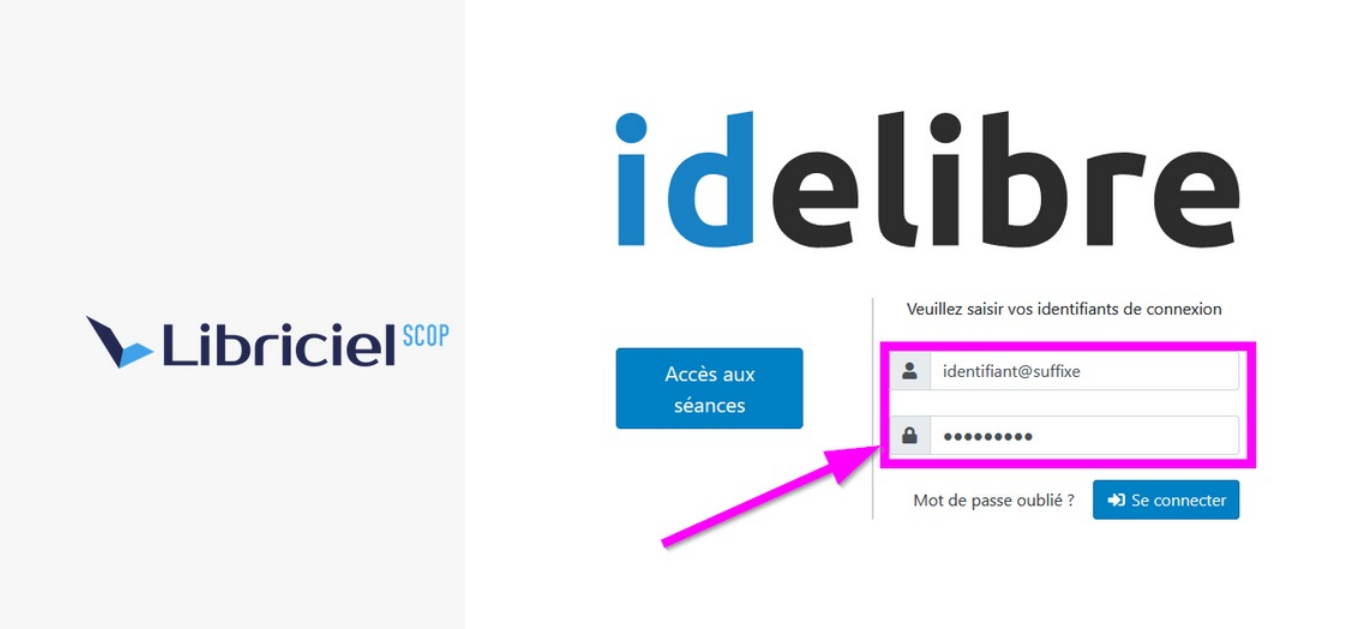

Vous arrivez alors par défaut dans l'interface d'Idelibre sur le menu Séances :

| idelibre          | idelibre           |                 |                |
|-------------------|--------------------|-----------------|----------------|
| Commune Formation | séances<br>Séances |                 |                |
| 🔊 Séances         | Ajouter            |                 | Rechercher X Q |
| En cours          |                    | <b>A D</b> -1-  | A              |
| Classées          |                    | - Date          | Actions        |
| LUtilisateurs     | Conseil municipal  | 09/04/2022 : 12 | 2:00 💿 📒 🛅     |

| *** | Groupes politiques | Séance test                          | 01/04/2022 : 12:00 |   | 8 | Ē |
|-----|--------------------|--------------------------------------|--------------------|---|---|---|
|     | Thèmes             | Séance test                          | 31/03/2022 : 12:00 | 0 | 8 | â |
|     | Modèles d'email    | Conseil municipal 31/03/2022 : 12:00 | 31/03/2022 : 12:00 | 0 | 8 | Ē |
| •   | Informations       | Séance test                          | 28/03/2022 : 15:00 | 0 | 8 | â |
| æ   | Tableau de bord    | Conseil municipal                    | 27/03/2022 : 12:00 |   | 8 | ā |
|     |                    | Conseil municipal                    | 24/03/2022 : 12:00 | 0 | 8 | â |
|     |                    | Conseil municipal                    | 23/03/2022 : 12:00 | 0 | 8 | Ē |
|     |                    | Séance test                          | 23/03/2022 : 12:00 | 0 | 8 | â |

Si vous êtes élu.e, reportez-vous aux tutoriels :

- [IDELIBRE ELU] : Se connecter à Idelibre [navigateur]
- [IDELIBRE ELU] : Se connecter à Idelibre [tablette]